## A-1EXPRESS 店をご利用される場合のモバイル 会員証表示方法についてのご案内方法

| all docomo 🗢 17/03 ↔ 100% 🛤                          | ATOMS                                     |                                                |                                                      |
|------------------------------------------------------|-------------------------------------------|------------------------------------------------|------------------------------------------------------|
| GYM DX () ()                                         |                                           | インターネットサービス                                    |                                                      |
|                                                      | ログイン                                      | רעניז אי אי אין איי איי                        | Web会員登録確認メール >                                       |
|                                                      |                                           | メールアドレス等、必要項目を入力して「申請                          | 受信トレイ                                                |
|                                                      | アカウント情報                                   | 利用申請のご案内をお送りします。                               | <b>A-1スポーツ</b> 10:18 〜 …                             |
| 証からひらいてもご入場で                                         | ログインID                                    | メールアドレス 🔯                                      | この度は、利用申請いただき、ありがとうござい                               |
| きません。                                                |                                           |                                                | ます。 ※ログインには、登録時に設定いただいた<br>ログイン I D とパスワードが必要となります。※ |
|                                                      | //27-F                                    | 店舗 📖                                           | こちらのメールは送信専用メールアドレスから送<br>信されています。ご返信いただいてもお答えでき     |
|                                                      |                                           | スポーツクラブA-1笹塚 💿                                 | ませんのでご了承ください。                                        |
| スタジスレックスン<br>スクジュール マンフイン スクジス等<br>スクジュール マスンプ約 各種子利 |                                           | 会員番号 ໜ                                         | 利用申請を完了するには、引き続き以下のURLに<br>アクセスして申請手続きをお願いいたします。     |
|                                                      | 1912                                      | 29                                             | WebUser/FiledApply/lytoTcKB                          |
| トレーニング物面 モバイル会員証 名禄子校 3                              | アカウント登録                                   | 生年月日                                           | 7.4                                                  |
|                                                      | ID、パスワードを忘れた方は <u>こちら</u>                 |                                                | メッセージ全体を表示                                           |
| -1-                                                  | -2-                                       |                                                | -4-                                                  |
| 『GYMDX』から各種手続                                        | 『アカウントの登録』をまだして                           | 13 <u></u>                                     |                                                      |
| きをクリック                                               | ます。アカウント登録をしないと                           | 申請する                                           |                                                      |
|                                                      | 諸届などはできません。                               |                                                | しRLをクリック。                                            |
| インターネットサービス                                          | Viewerstein werden von einer einer zu der | -3-                                            | A CONTRACTOR OF COLOR                                |
| 利用申請                                                 | インターネットサービス<br>利田由請 確認                    | 店舗は必ず『笹塚店』を選び                                  |                                                      |
| 1                                                    |                                           | 日本日本の日本の日本の日本の日本の日本日本日本日本日本日本日本日本日本日本日本        | Web会員登録元 「メール >                                      |
| 会員番号                                                 | 以下の内容でよろしければ、「登録」ボタンを<br>クリックしてください。      |                                                | 文語トレイ                                                |
| 393901                                               |                                           |                                                | ? A-1スポーツ 10:22 5 ····                               |
| メールアドレス<br>* * * * * @gmail.com                      | <b>会員番号</b><br>39390                      |                                                | ■ To 目分 ~                                            |
| ログインID 🔤                                             |                                           | インターネットサービス                                    |                                                      |
| 半角英数字のみ使用できます。                                       | * * * * * @gmail.com                      | 利用中調 无 ]                                       | この度は、ご登録申込みいただき、ありがとうご<br>ざいました。利用申請のお手続きが完了いたしま     |
| IDが利用可能かチェック                                         |                                           | 利用申請が完了しました。                                   | した。 ログインしていただき、使用してくださ<br>い。 ご不明な点・ご質問などございましたら、店    |
| 1777-K                                               | * * * * *                                 | ログインを行い、サービスをご利用ください。<br>登録完了の通知をメールアドレスに送信しまし | 舗までお問い合わせください。※こちらのメール<br>は送信専用メールアドレスから送信されていま      |
|                                                      | パスワード                                     | た。<br>メールが届かない場合はお問い合わせくださ                     | す。ご返信いただいてもお答えできませんのでご<br>了承ください。                    |
| (再入力) パスワード 🚾                                        | (パスワードは表示しません)                            | No.                                            |                                                      |
|                                                      |                                           |                                                | メッセージ全体を表示                                           |
| 1 十中南陸部                                              | 戻る登録                                      | 7                                              |                                                      |
| 八川内谷唯認                                               | -6-                                       |                                                | -8-                                                  |
|                                                      |                                           | アカワントの登録は完了です。                                 | ご登録メールに上記内容が送                                        |
| 必要事項を入力。 ロクイン  <br>  ID とパスワードはここで                   | 内谷を確認して「豆豉」をクリー                           |                                                | 511(229,                                             |
| 設定します。ご入力後、『入                                        |                                           |                                                | ★★ご注意点★★                                             |
| カ内容確認』をクリック。                                         |                                           |                                                | ·<br>注音古话·                                           |
|                                                      | ■ 契約情報の確認・修正 ●                            | ATOMS V 39390181 ログアウト                         | 江思尹坦・フプリ両五のエバノリ                                      |
|                                                      | キッズスクール振替 🕥                               | 会員証                                            | アノリ回回のモバイル                                           |
| ц94.2                                                | 会員情報修正                                    |                                                | 云貝証からひらいても                                           |
| アカウント情報                                              | メール受信設定                                   |                                                | こ入場でさません。                                            |
| ログインID                                               | パフワーに亦重                                   |                                                |                                                      |
|                                                      |                                           |                                                | 笹塚店をご利用の場合は                                          |
| パスワード                                                | 顔写真登録                                     | 会員番号: * * * * *                                |                                                      |
|                                                      | 笹塚店・町田店/会員証表示 🕥                           | 会員氏名:                                          | 笹塚店・町田店/会員証表示 📀                                      |
|                                                      | EXPRESS・ライトジム/会員証表示 📀                     | 戻る                                             | A-1FXPBESS をご利用                                      |
| ログイン                                                 | 進級履歴照会/練習カレンダー                            | 1                                              | の場合は                                                 |
| アカウント登録                                              | 支払情報変更                                    |                                                | EXPRESS・ライトジム/会員証表示 💿                                |
| ID、パスワードを忘れた方は <u>こちら</u>                            | -10-                                      | 1                                              |                                                      |
| -9-                                                  | A-1EXPRESS 店をご利用の                         | -11-                                           | から会員証を表示してください。                                      |
|                                                      | 場合は、EXPRESS・ライトジ                          | > QR コードでチェックイン                                |                                                      |
|                                                      | ム/会員証表示をクリック                              |                                                |                                                      |